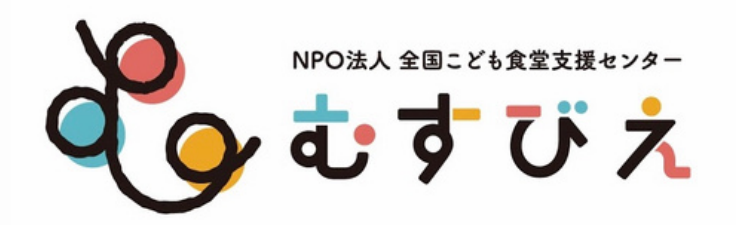

# こども食堂IT支援プロジェクト

# Amazonほしい物リスト 登録完成サポート講座

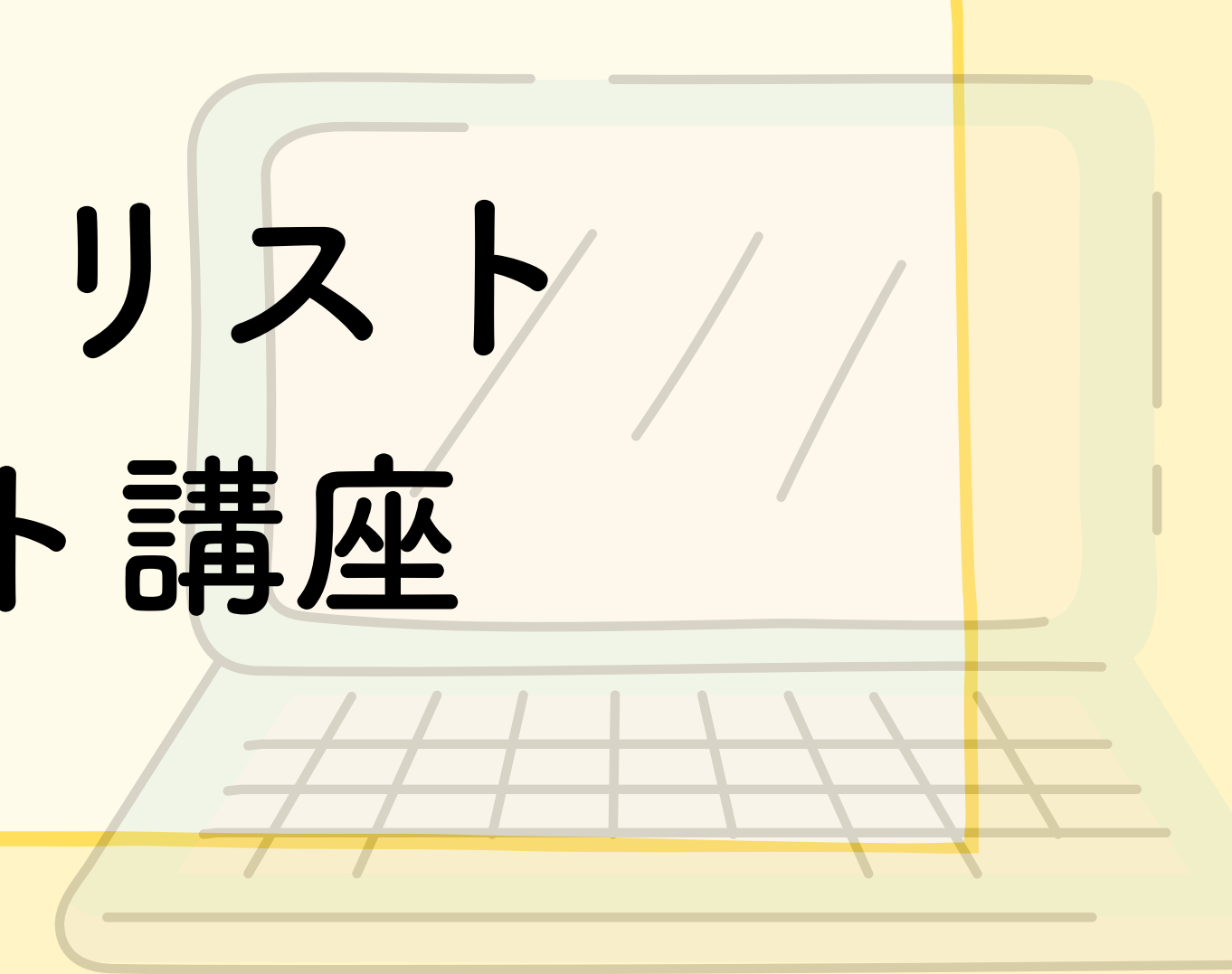

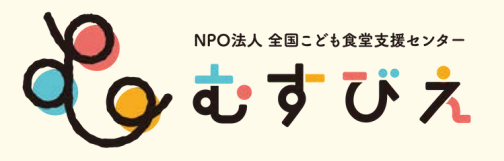

## Amazon こども食堂のアカウント登録方法

# ①Amazonで検索

## <sup>②</sup>Amazonの公式サイト を開く

| amazon |          |         |          |       | Ŷ |
|--------|----------|---------|----------|-------|---|
| オポア    | Test /66 | The THE | the real | -2.14 |   |

Ig

### a Amazon公式サイト - amazon.co.jp

広告 全品配送料無料(一部除く)代引き、コンビニ、ATM払 以上のユーザーが amazon.co.jp を訪問しました 過去 30 日間に amazon.co.jp に 3 回アクセスしました。

日本ストア 様々な個性豊かな魅力あふれる 地域ブランドを集めました

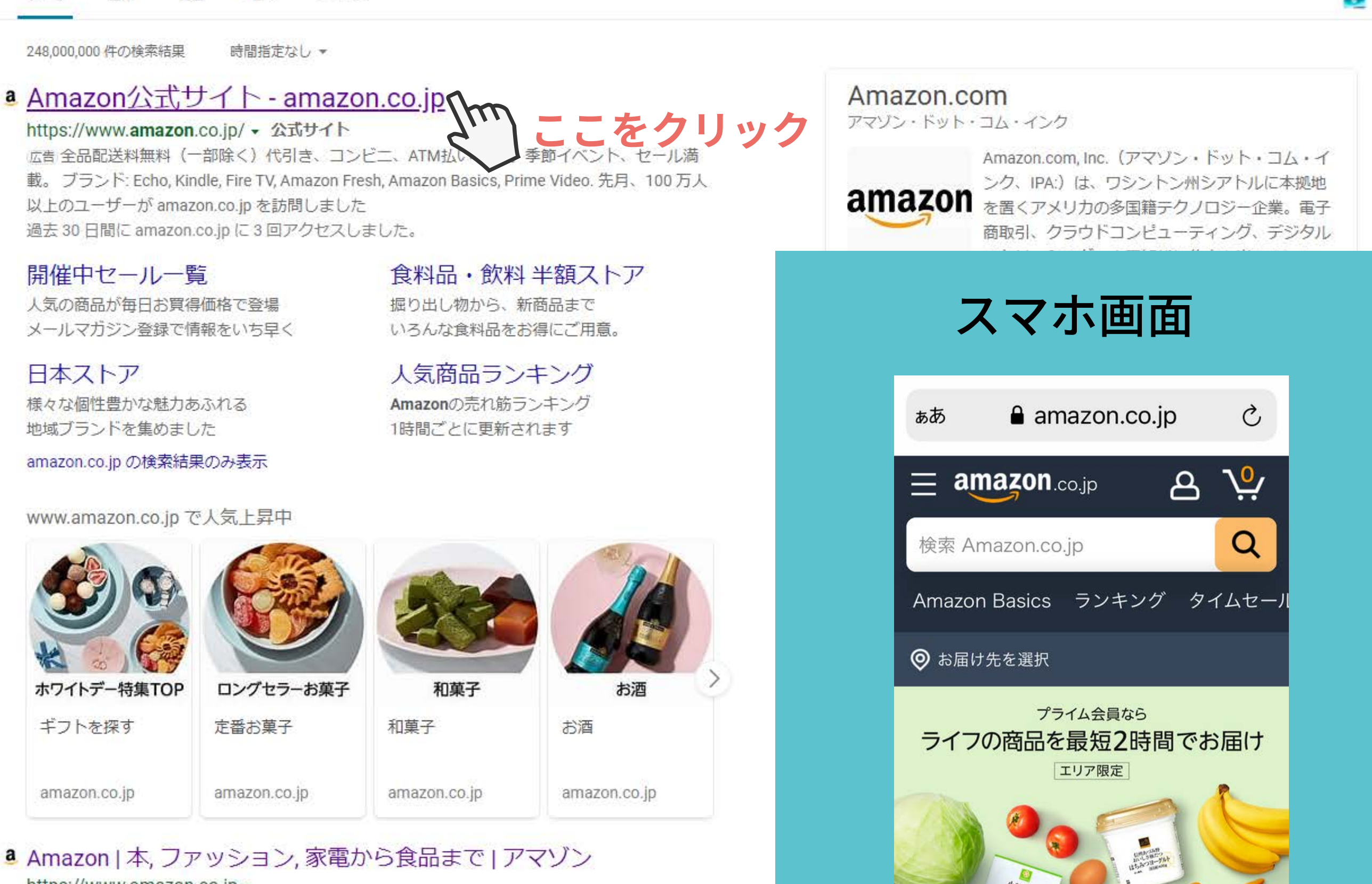

() Q

https://www.amazan.as.in

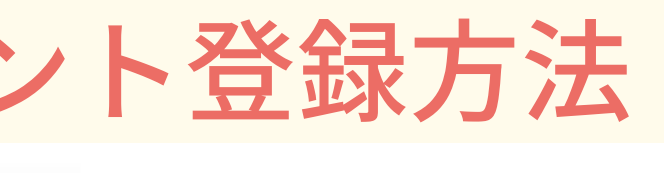

English Switch to Bing in English

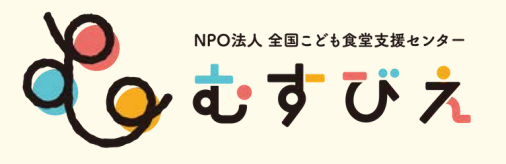

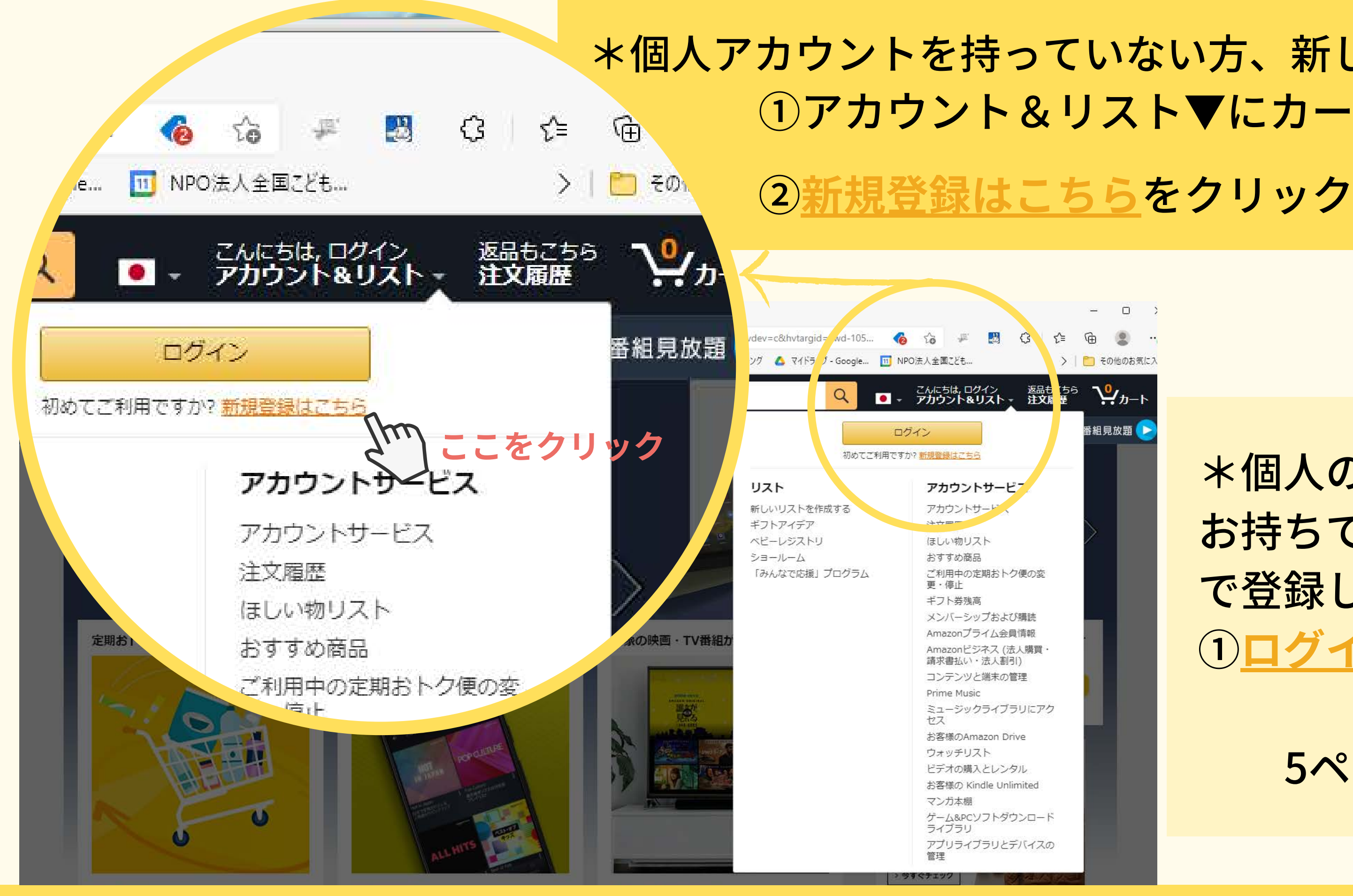

# \*個人アカウントを持っていない方、新しく作成したい方 アカウント&リスト▼にカーソルを合わせる

## \*個人のアカウントを お持ちで、そこに追加 で登録したい方 ① ログインをクリック 5ページへ進む

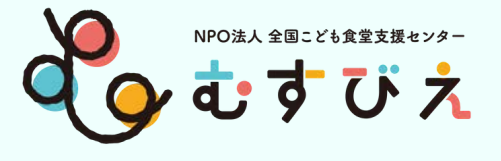

### amazon.co.jp

ログイン

パスワードを忘れた方

メールアドレスまたは携帯電話番号

Amazonのパスワード

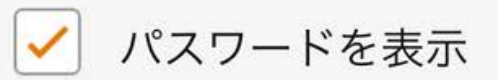

ログインしたままにする 詳細

ログイン

Amazonの利用規約とプライバシー規約に 同意いただける場合はログインしてください。

初めてAmazonをご利用ですか?

(3) 日本語

新しいAmazonのアカウントを作成

## \*個人アカウントを持っていない方、 新しく作成したい方

## ①新しいAmaz をクリック

ここをタップ

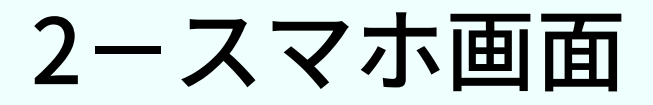

①新しいAmazonのアカウントを作成

\*個人のアカウントを お持ちで、そこに追加 で登録したい方 ① ログインをタップ 5ページへ進む

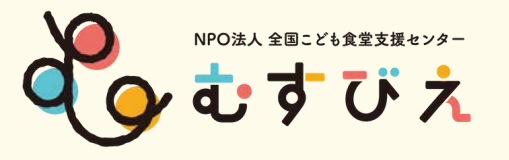

a Amazon登録 uth\_age=0&openid.return\_to=https%3A%2F%2Fwww.amazon.co.jp%2F%3F\_encoding%3DL yahooメール - Bing M 受信トレイ - yamaga... 🜈 ビジネスパンキング 🌈 インターネットパンキング 🙆 🤉 amazon .co.jp アカウントを作成 名前 フリガナ 携帯電話番号またはメールアドレス パスワード 最低6文字必要です ; パスワードは最低6文字ありますか? もう一度パスワードを入力してください 次に進む Amazonの利用規約とプライバシー規約に同意いただける 場合はアカウントを作成してください。 すでにアカウントをお持ちですか? サインイン, 法人用の購買ですか?、無料のビジネスアカウントを 作成

利用規約 プライバシー規約 ヘルプ

© 1996-2022, Amazon.com, Inc.or its affiliates

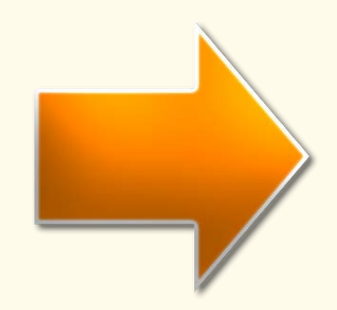

アカウント作成画面に
 必要事項を記入する
 \*すぐにメールが確認できる
 アドレスを記入してください。
 \*すでに登録してある携帯番号や
 アドレスは使用できません。
 \*パスワードは忘れないように!

②メールアドレスを確認する をクリック

a Amazon登録 auth\_age=0&openid.return\_to=https%3A%2F%2Fwww.amazon.co.jp%2F%3F\_encoding%3[ yahooメール - Bing M 受信トレイ - yamaga... 🜈 ビジネスパンキング 🌈 インターネットパンキング 💧 amazon.co.jp アカウントを作成 名前 フリガナ おつがみ イクフ 携帯電話番号またはメールアドレス パスワード ..... iパスワードは最低6文字ありますか? もう一度パスワードを入力してください ...... メールアドレスを確認する 11 意いただける Amazonの利用規約とプラ 場合はアカウントを作成して ここをクリック すでにアカウントをお持ちですか?サインイン, 法人用の購買ですか?、無料のビジネスアカウントを 作成

© 1996-2022, Amazon.com, Inc.or its affiliates

ヘレブ

利用規約 プライバシー規約

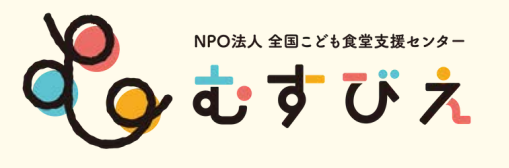

a IDを確認してください 15-804dc8bad34f ling M 受信トレイ - yamaga... 🜈 ビジネスバンキング 🌈 インターネットバンキ amazon 確認コードの入力 emailを確認するために、 yamagata@musubie.org宛に確認コードを送信 しました。下記に入力してください。(宛先を変 更する) コードを入力 000000 アカウントの作成 Amazonの利用規約とプライバシー規約( ける場合はアカウントを作成してください。 をクリック もう一度確認コードを送信する

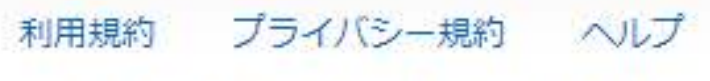

© 1996-2022, Amazon.com, Inc.or its affiliates

## ①記入したメールアドレスに 確認コード(6桁の数字)が届く

②届いたコードを入力して アカウントの作成 をクリック

## ③HPの右上に名前が入る

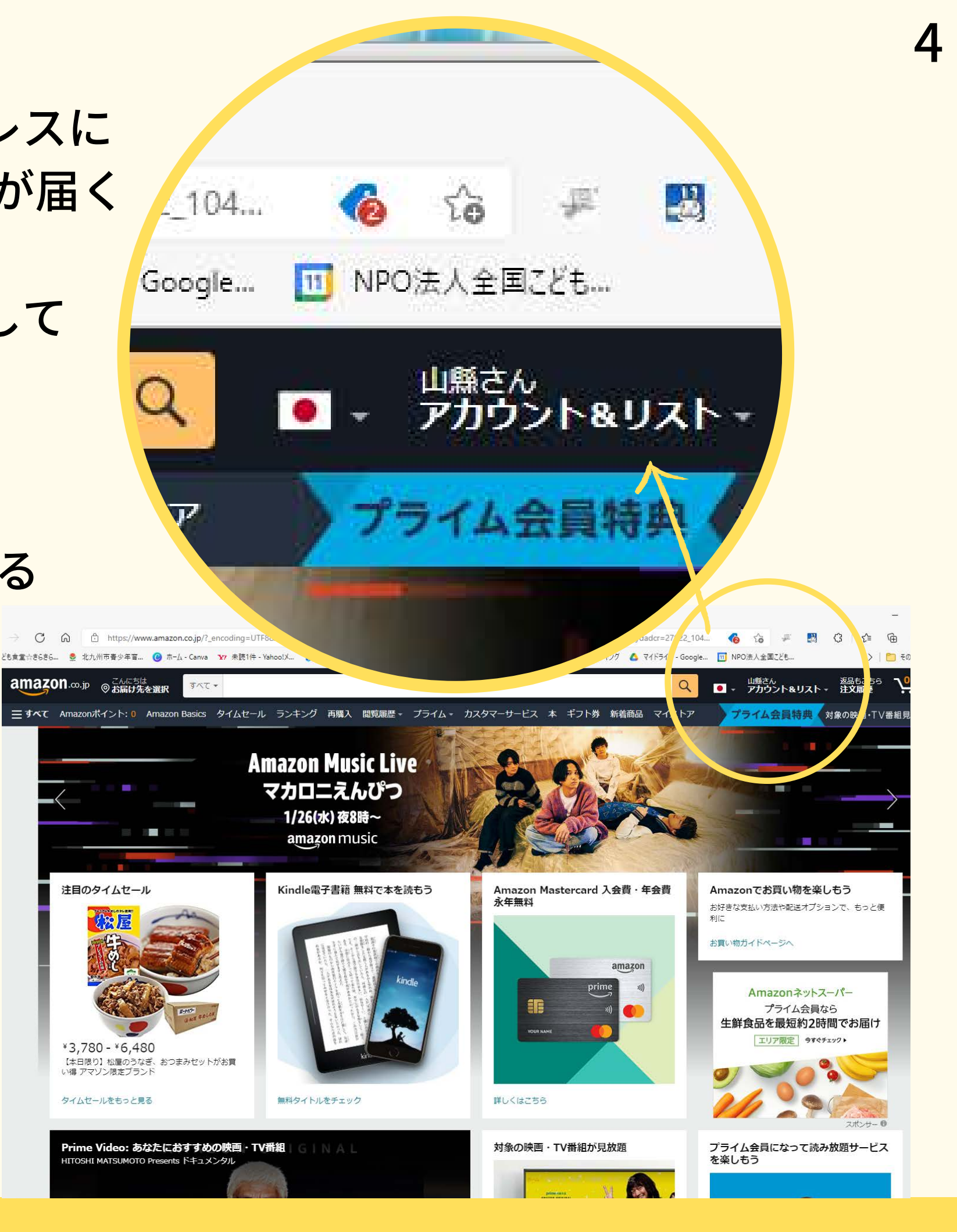

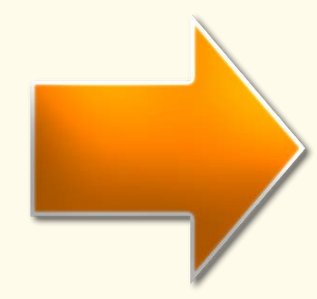

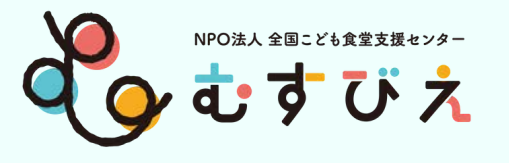

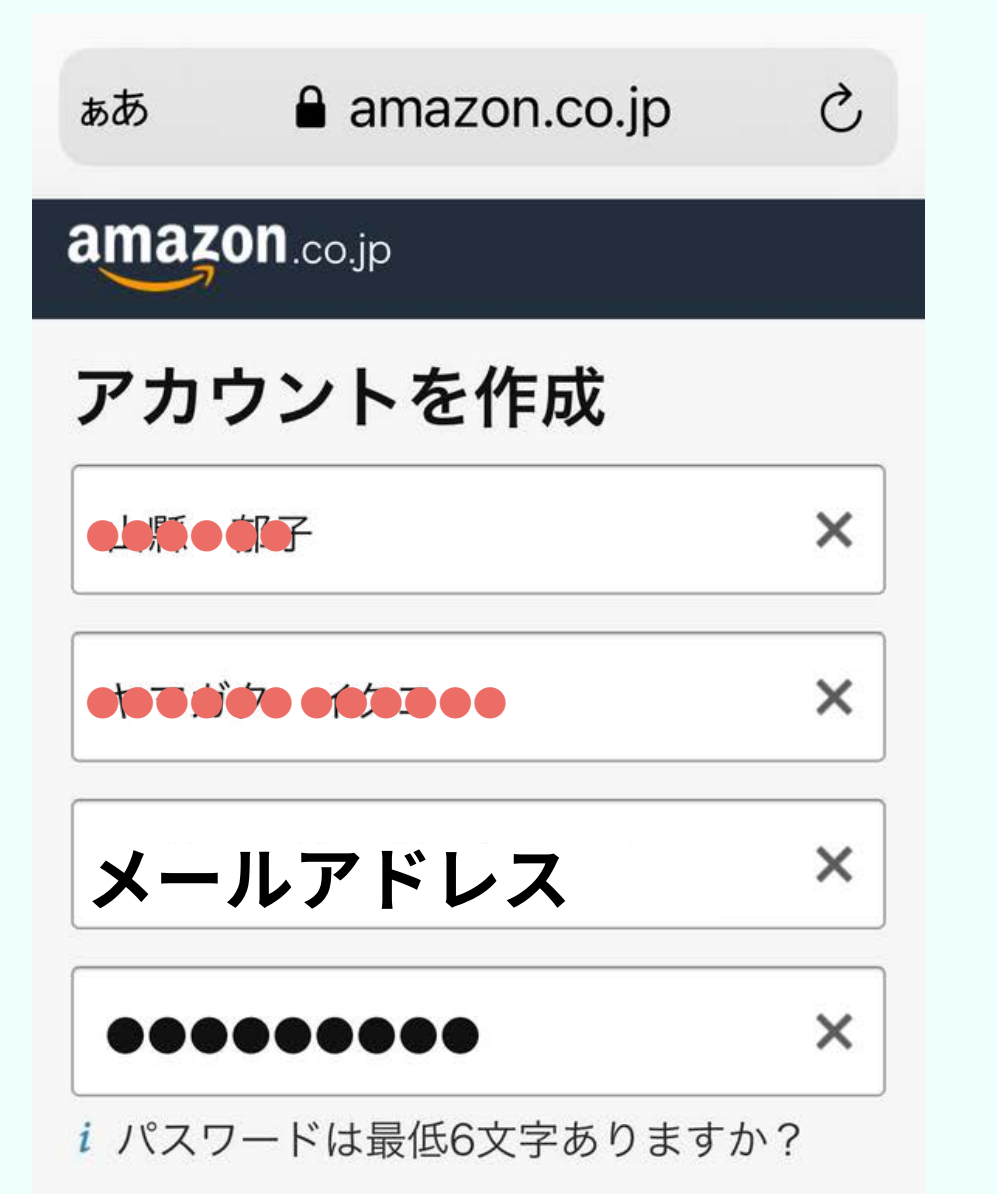

Amazonのアカウントを作成

②記入したメールアドレスに 確認コード(6桁の数字)が届く

届いたコードを入力して 確認をタップ

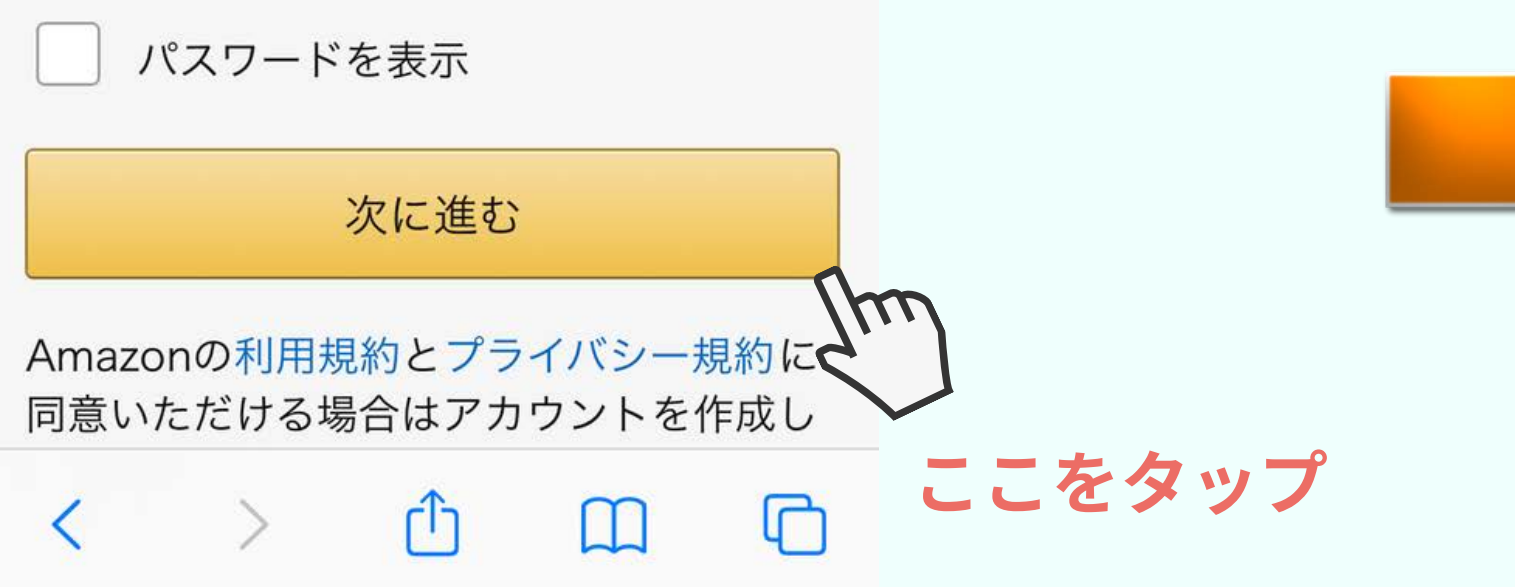

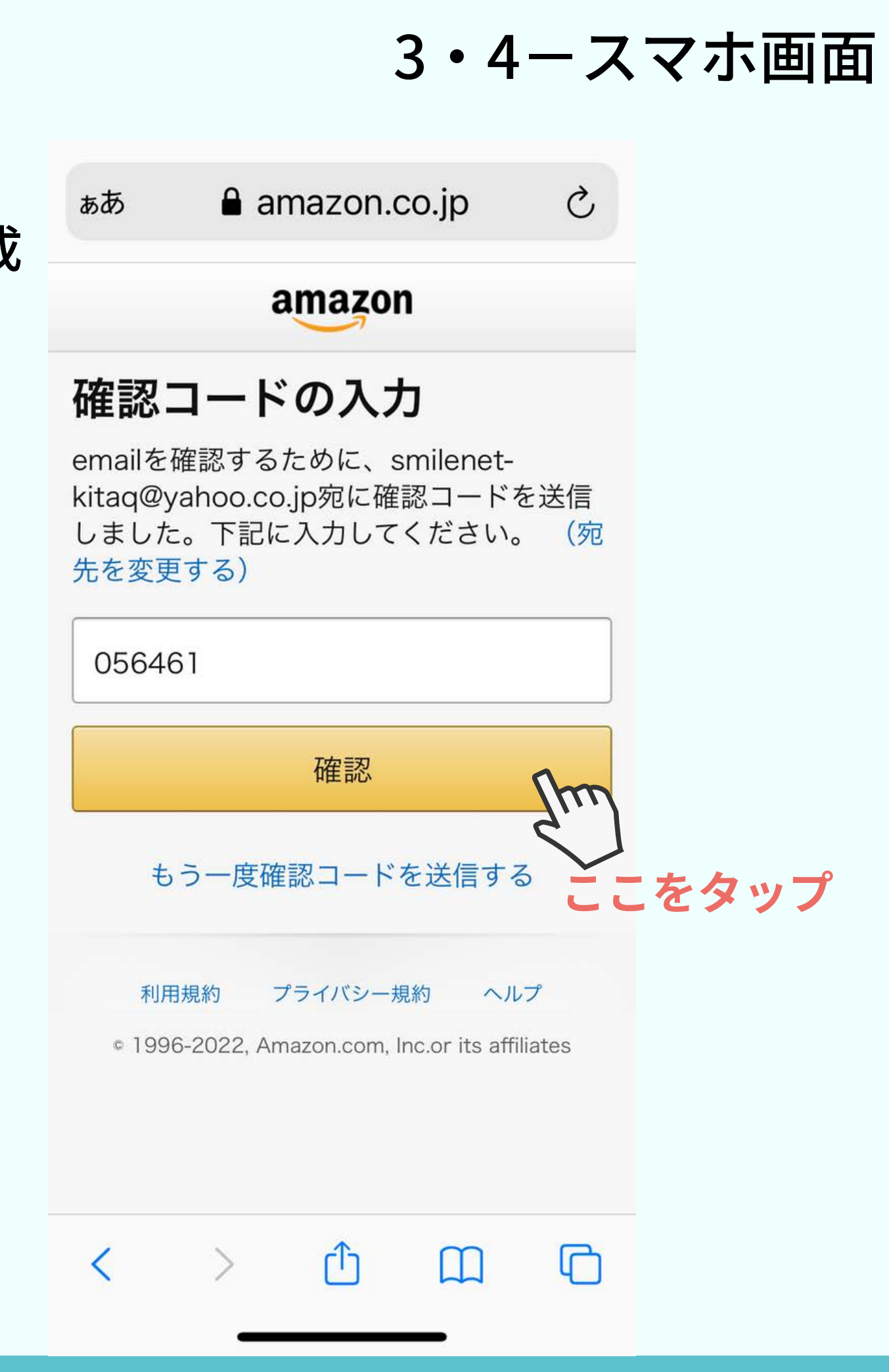

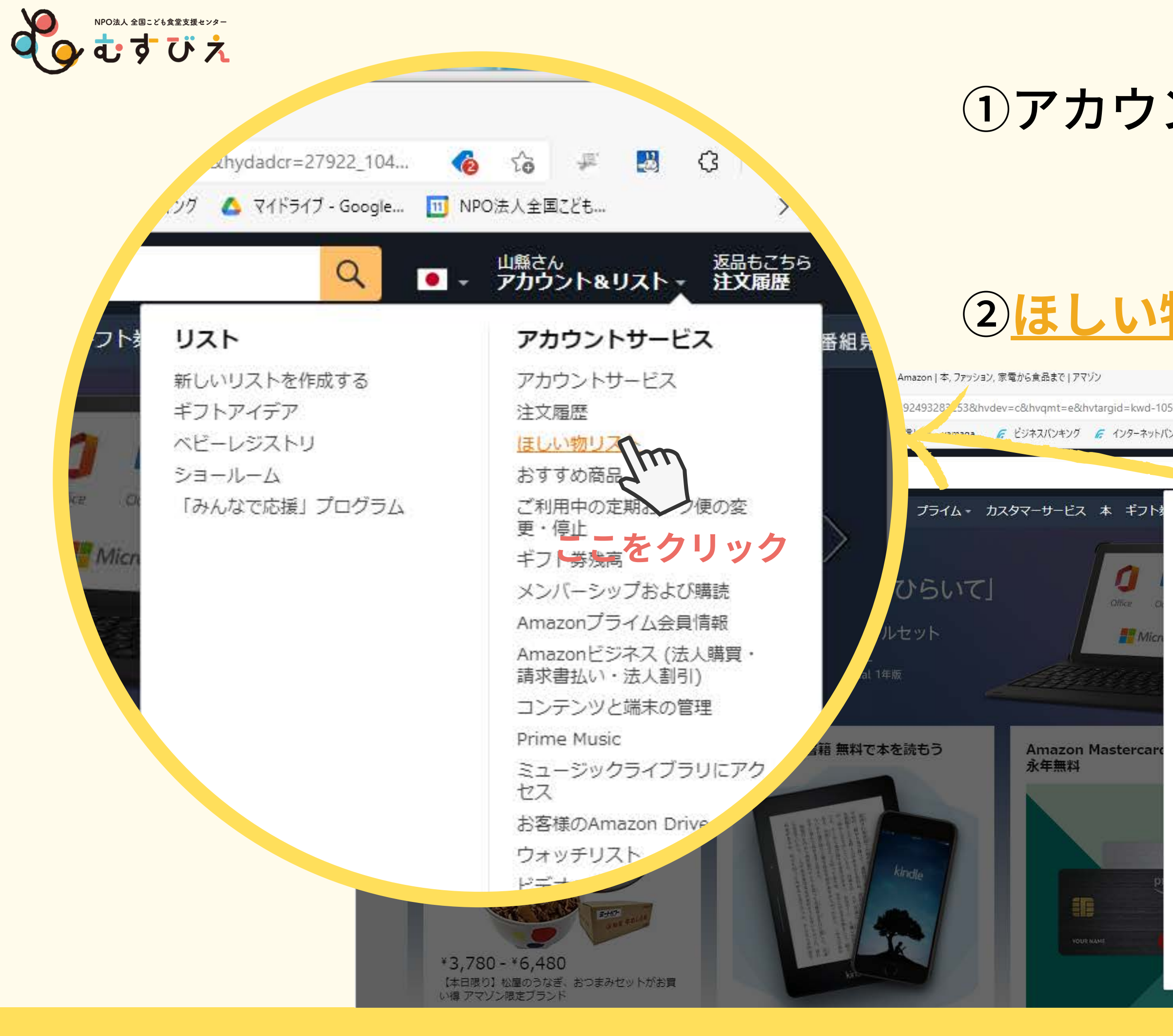

# ①アカウント&リスト▼ ↑カーソルを置く

## ②<u>ほしい物リスト</u>をクリック

|                           |                                  |     |               | ×    |
|---------------------------|----------------------------------|-----|---------------|------|
| 573980&hydadcr=27922_104  | o 🕼 🗯 💹 🕃 🚖                      | Ē   |               |      |
| ノキング 🛆 マイドライブ - G gle 🔟 N | NPO法人全国こども                       | ि ह | の他のおき         | 記したり |
|                           |                                  |     |               |      |
| Q .                       | 山縣さん 返品もこち<br>・ アカウント&リスト - 注文履歴 | 5   | • <u>/</u> ヵ– |      |
|                           |                                  |     |               |      |
| リスト                       | アカウントサービス                        | 番組  | 放題            |      |
| 新しいリスト <mark>作成する</mark>  | アカウントサービス                        |     |               |      |
| ギフトアイデ                    | 注文履歴                             |     |               |      |
| ベビーレジスリ                   | ほしい物リスト                          |     |               |      |
| ショールーム                    | おすすめ商品                           |     |               |      |
| 「みんなで応援、プログラム             | ご利用中の定期おトク便の変<br>更・停止            |     |               |      |
|                           | ギフト券残高                           |     |               |      |
|                           | メンバーシップおよび購読                     |     |               |      |
|                           | Amazonプライム会員情報                   |     |               |      |
|                           | Amazonビジネス(法人開<br>請求書払い・法人刺り     |     |               |      |
|                           | コンテンツと端末の管理                      |     |               |      |
|                           | Prime Music                      |     |               |      |
|                           | ミュージックライブラリにアク<br>セス             |     |               |      |
|                           | お客様のAmazon Drive                 |     |               |      |
|                           | ウォッチリスト                          |     |               |      |
|                           | ビデオの購入とレンタル                      |     |               |      |
|                           | お客様の Kindle Unlimited            |     |               |      |
|                           | マンガ本棚                            |     |               |      |
|                           | ゲーム&PCソフトダウンロード<br>ライブラリ         |     |               |      |
|                           | アプリライブラリとデバイスの<br>管理             |     |               |      |
|                           | アカウントの切り替え                       |     |               |      |
|                           | ログアウト                            |     |               |      |
|                           |                                  |     |               |      |
|                           |                                  |     |               |      |

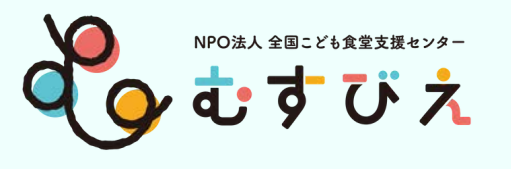

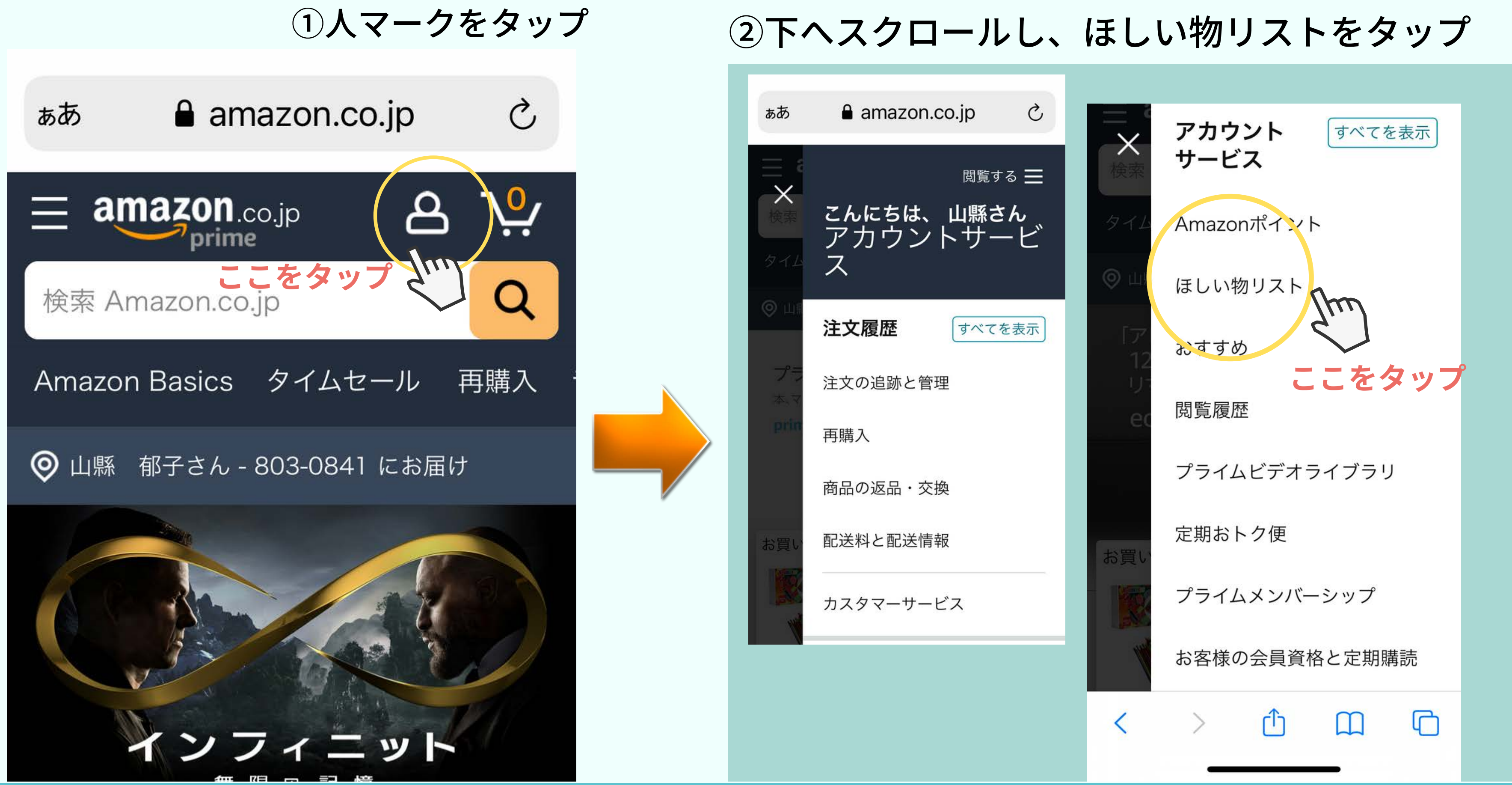

## 5-スマホ画面

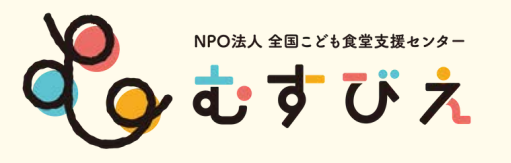

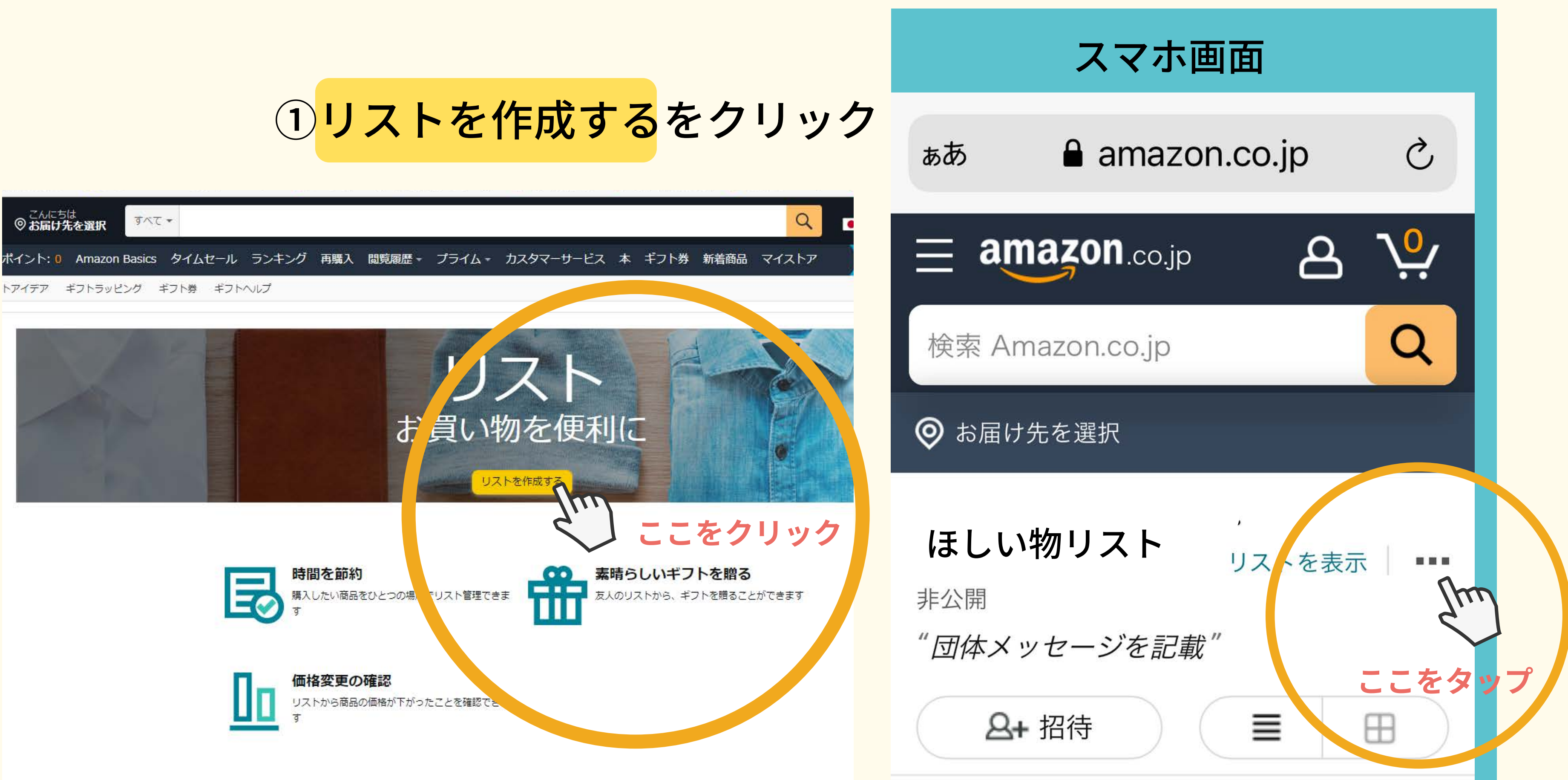

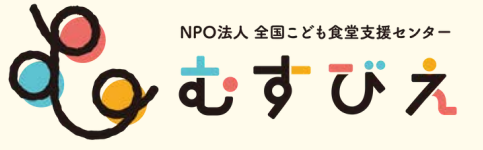

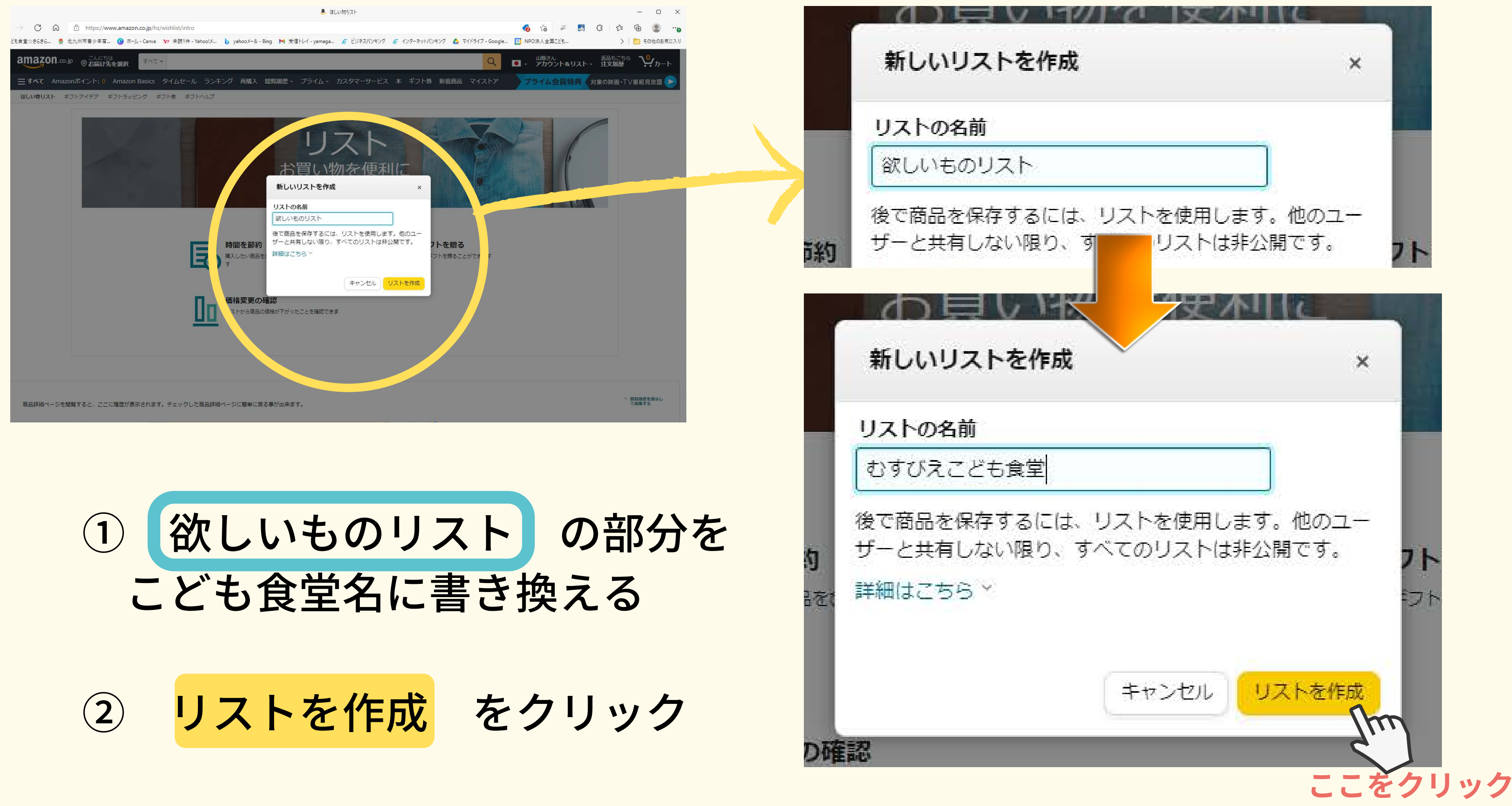

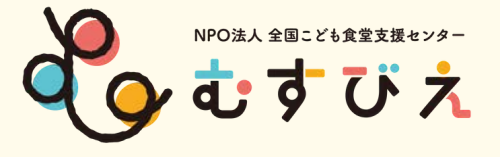

| ○ お届け先を選択                   | ×7×      |                    |       |                                |            |          |                    |    |
|-----------------------------|----------|--------------------|-------|--------------------------------|------------|----------|--------------------|----|
| イント: 0 Amazon Basi          | cs タイムセー | ル ランキング            | 再購入   | 閲覧履歴▼                          | プライム・      | カスタマーサ   | ービス                | 4  |
| ア テア ギフトラッピング               | ≠, \券 ≠; | フトヘレプ              |       |                                |            |          |                    |    |
| マイリスト あ                     | z達       |                    |       |                                |            |          |                    |    |
| し<br>むすびえこども食堂<br>デフォルトのリスト | 非公開      | むすびえこ。<br>(名) + 招待 | ども食堂  | 非公開                            |            |          |                    |    |
|                             |          | ₩ <b>Ξ</b> + IJ;   | ストにアイ | ディアを追加                         |            |          | i                  | リス |
|                             |          |                    |       |                                | -          |          |                    |    |
|                             |          |                    |       | ぁあ                             | amazo      | on.co.jp | Ç                  |    |
|                             |          |                    |       | ≡ am                           | azon.co.jp | 8        | _ <mark>0</mark> ∕ |    |
| 堂名が入                        | る        |                    |       | 検索 Am                          | azon.co.jp |          | Q                  |    |
|                             |          |                    |       |                                | もを選択       |          | 完了                 |    |
| ノルを合                        | わせ       | る                  |       | <b>(例) さ</b><br><sub>非公開</sub> | いすびえこ      | ども食堂     |                    |    |
|                             |          |                    |       | リストに打                          | 召待         |          |                    |    |
| 設定をク                        | 1] \\.   | ク                  |       | リストの                           |            |          |                    |    |
|                             |          |                    |       | アイデアネ                          | をリス        | する       | ここ                 | 7  |
|                             |          |                    |       | こいリス                           | トを検索       |          |                    |    |

## ①こども食堂

nポイ

フトア

2…にカーソ

③リストの設

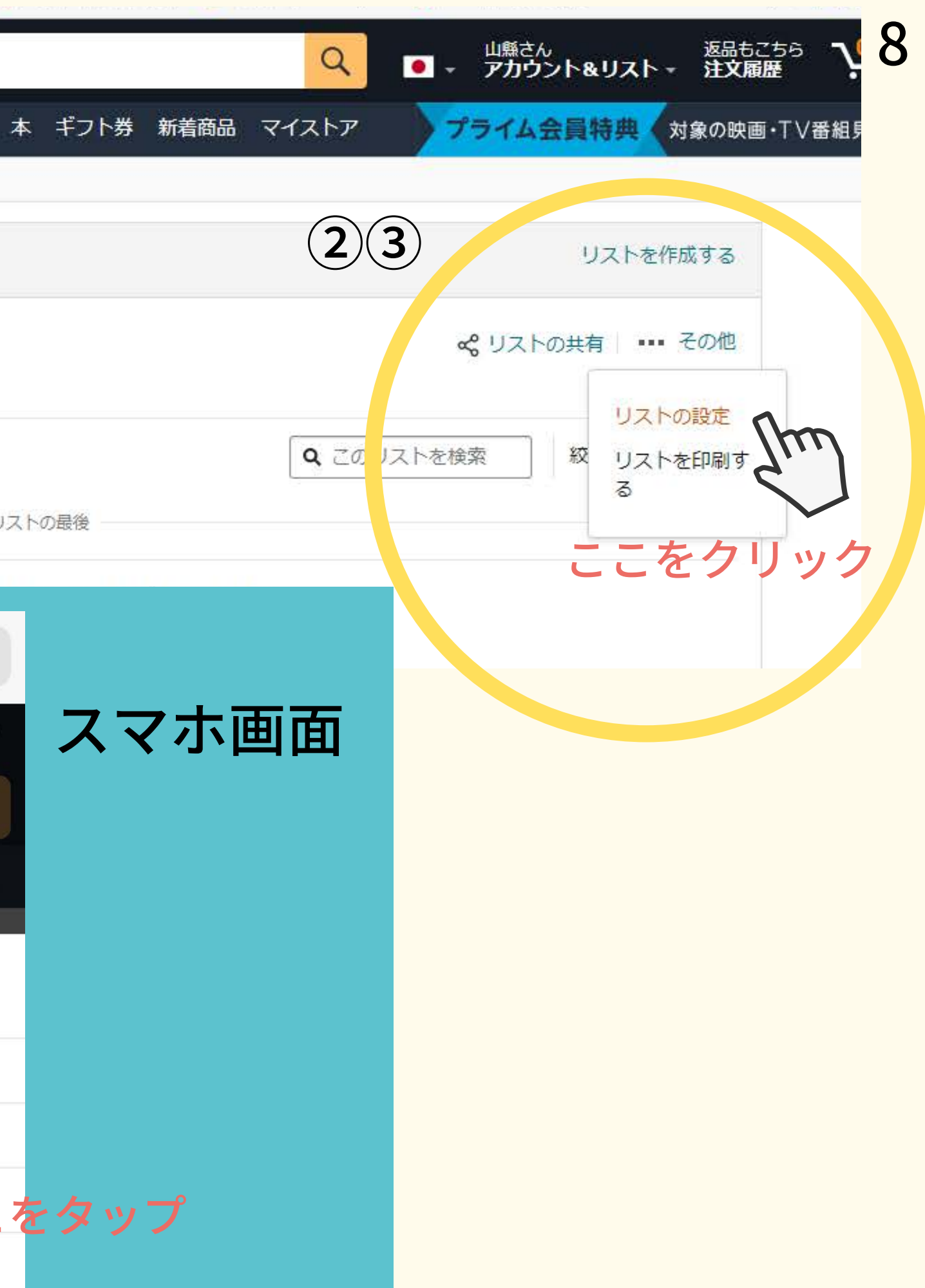

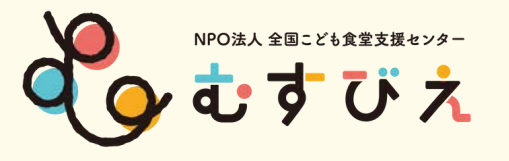

| 管理リスト            |                | × |  |
|------------------|----------------|---|--|
| リストにアクセスするユーザーに、 | 受取人の名前が表示されます。 |   |  |
| リスト名 むすびえこ       | こども食堂          |   |  |
| 公開/非公開の<br>設定    |                | • |  |
| リストの用途自分         |                |   |  |
| 受取人              |                |   |  |

①非公開→公開にする

②自分→団体にする

③必要事項を記入する

④お届け先住所を新規作成するをクリック

⑤氏名に【支援お届け】子ども食堂名 を記載

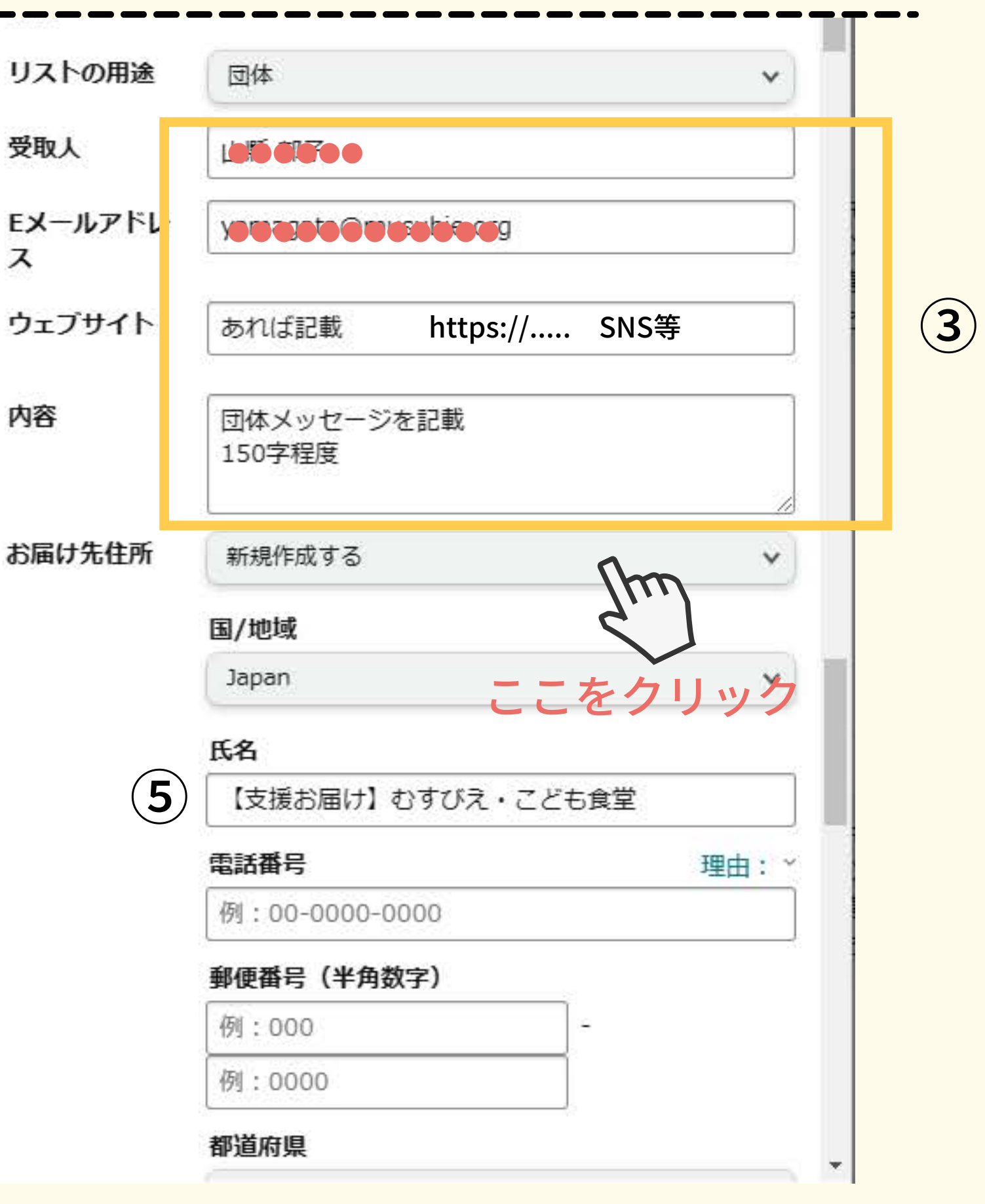

9

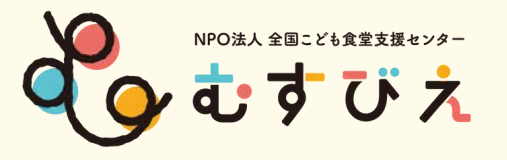

#### 都道府県

都道府県を選択する

#### 市区町村

例:00市00町

#### 丁目・番地・号(数字は半角数字)

例:1-2-3

#### 建物名 / 会社名 (会社への配送の場合)

例:00マンション

#### 部屋番号(数字は半角数字)

例:123

☑ いつもこの住所に届ける

### 配送指示を追加

#### 週末の配達

~荷物を受け取ることができる曜日はいつですか?

 $\mathbf{v}$ 

①電話番号・住所を記入する ②いつもこの住所に届けるに✓ ③荷物を受け取る・・・ 受取可能日の設定 ④この住所に配送する をクリック ⑤第三者の出品・・・✓

⑥変更を保存をクリック

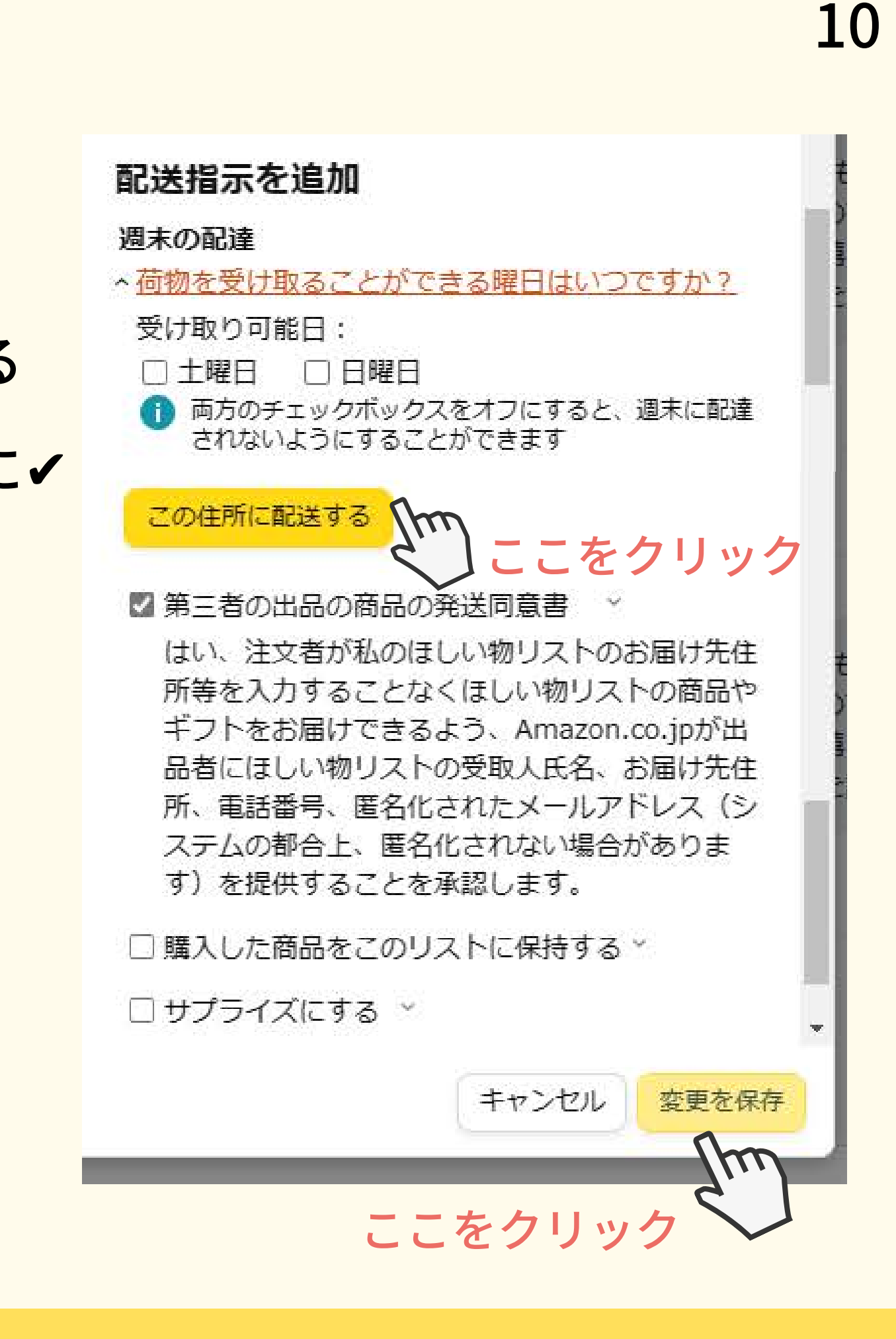

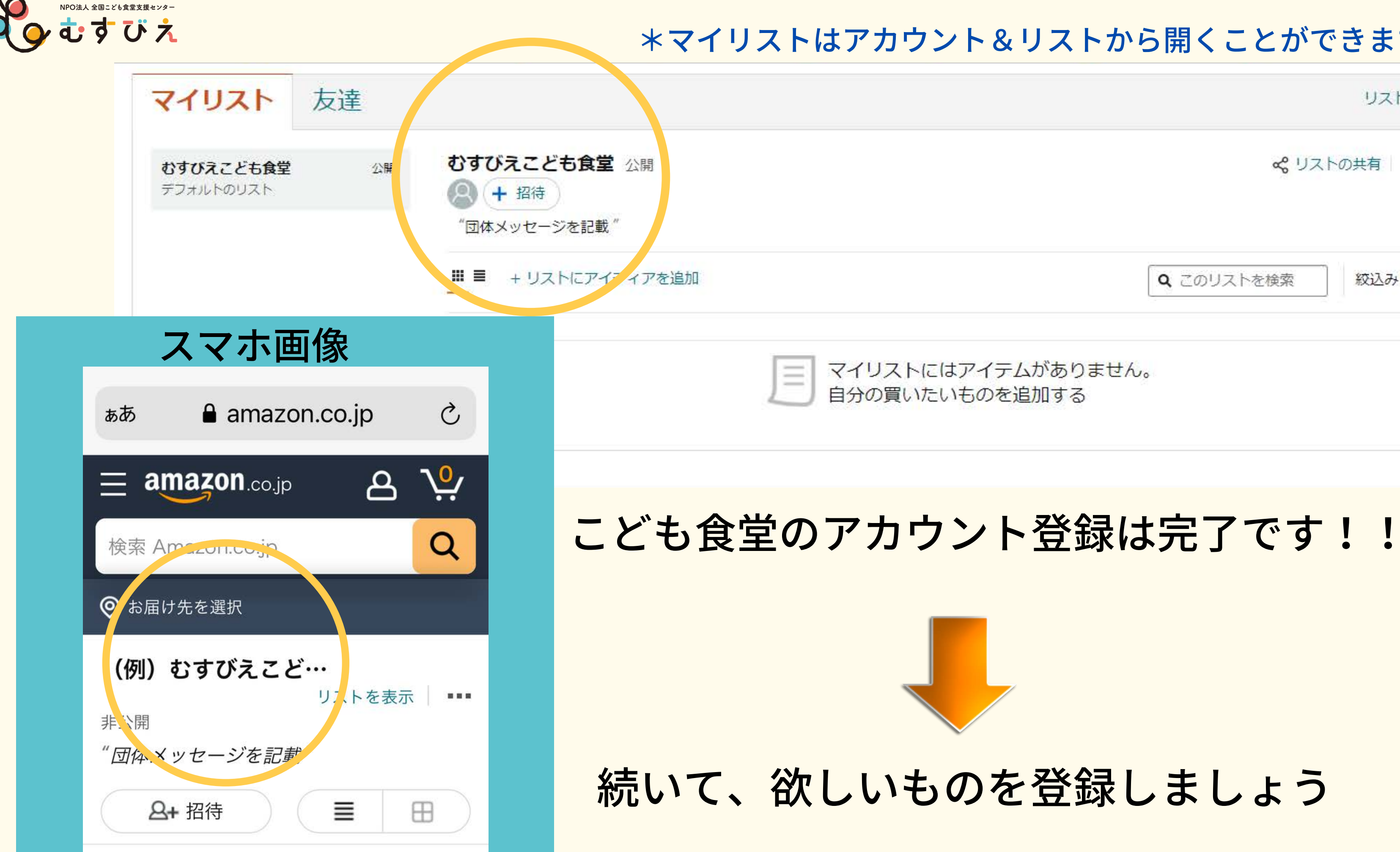

## **\*マイリストはアカウント&リストから開くことができます。**

|          |                   | リストを作成する     |
|----------|-------------------|--------------|
|          | <b>ぷ</b> リス       | トの共有 🛛 🚥 その他 |
| C        | <b>、</b> このリストを検索 |              |
| ムがありません。 |                   |              |

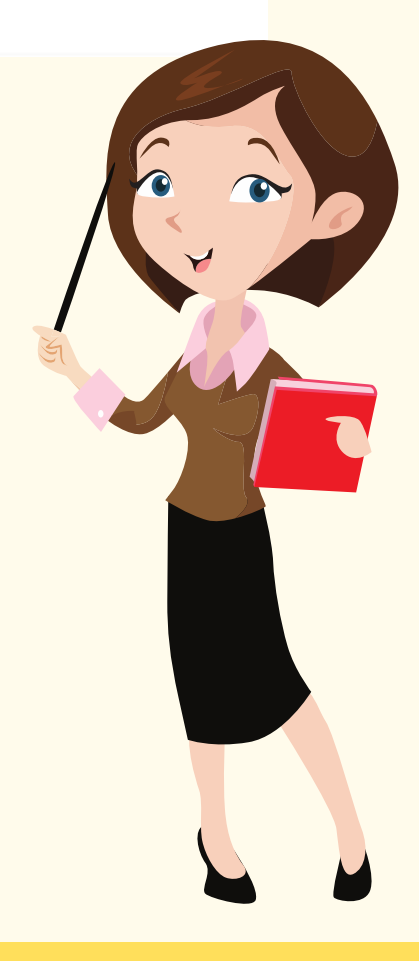

11

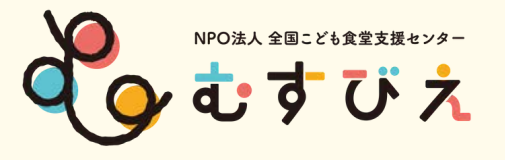

# Amazonで欲しいものを探そう

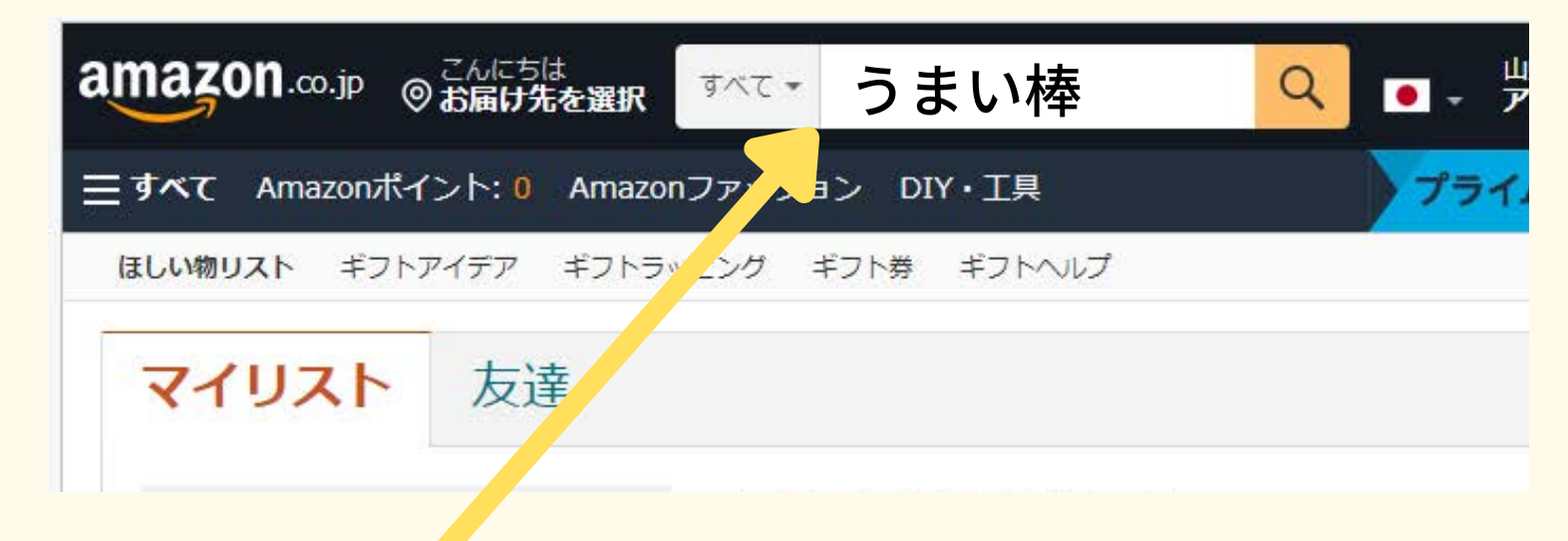

①AmazonのHPで欲しいもの リストに登録したいものを検索して 商品ページを1つ選んで表示させる

**②リストに追加にカーソルを** 合わせて登録したこども食堂名を クリック \*続けて欲しい物を登録してください。 類)詰め合わせセット ブランド:おかげさまマーケット ★★★★☆ ~ 40個の評価

¥2,250 (¥12/本)

- 来ません。】

> もっと見る

口不正確な製品情報を報告。

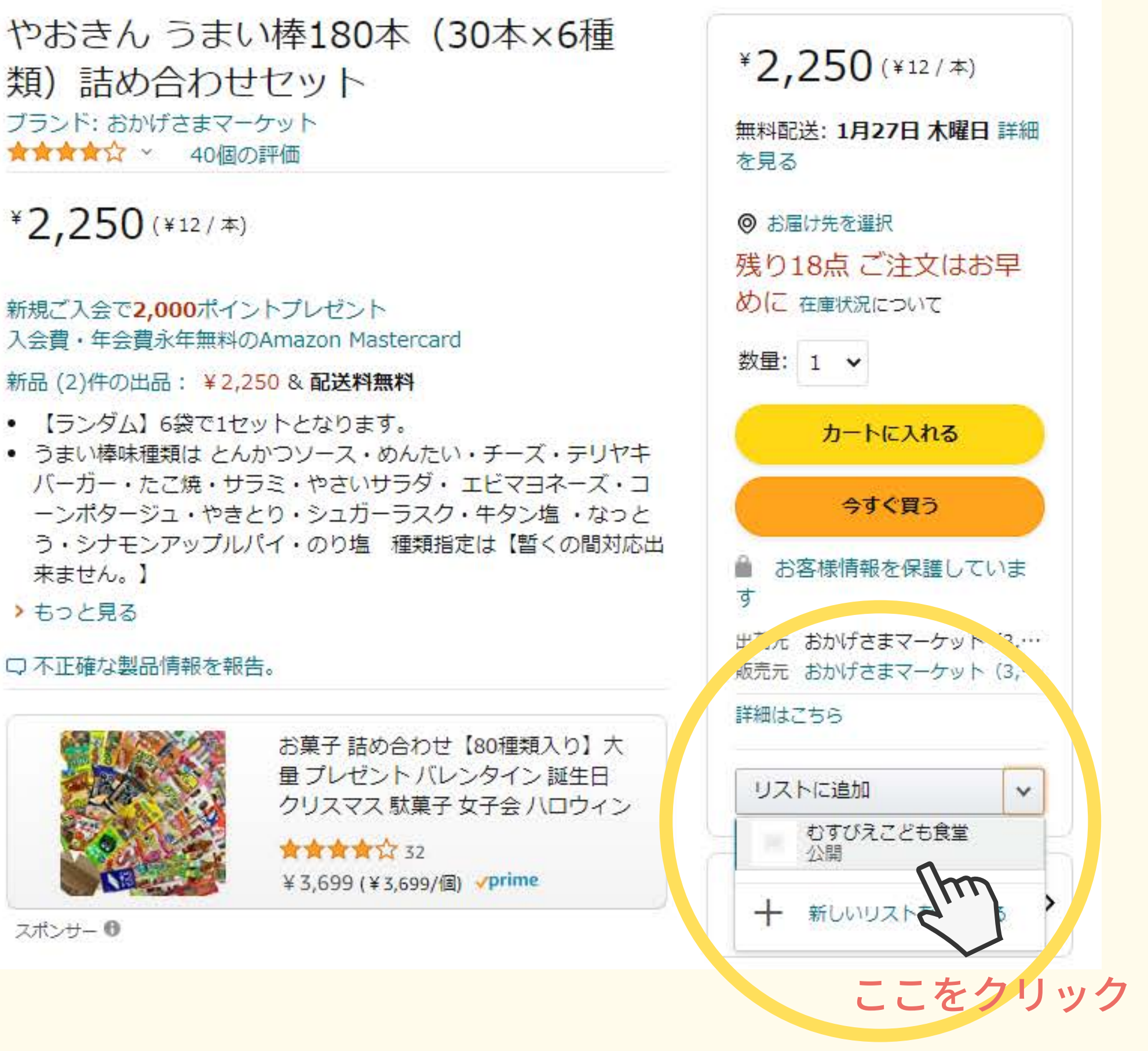

スポンサー 0

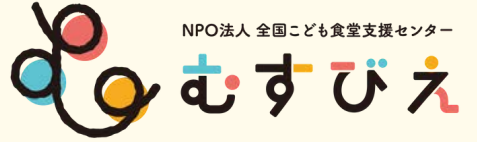

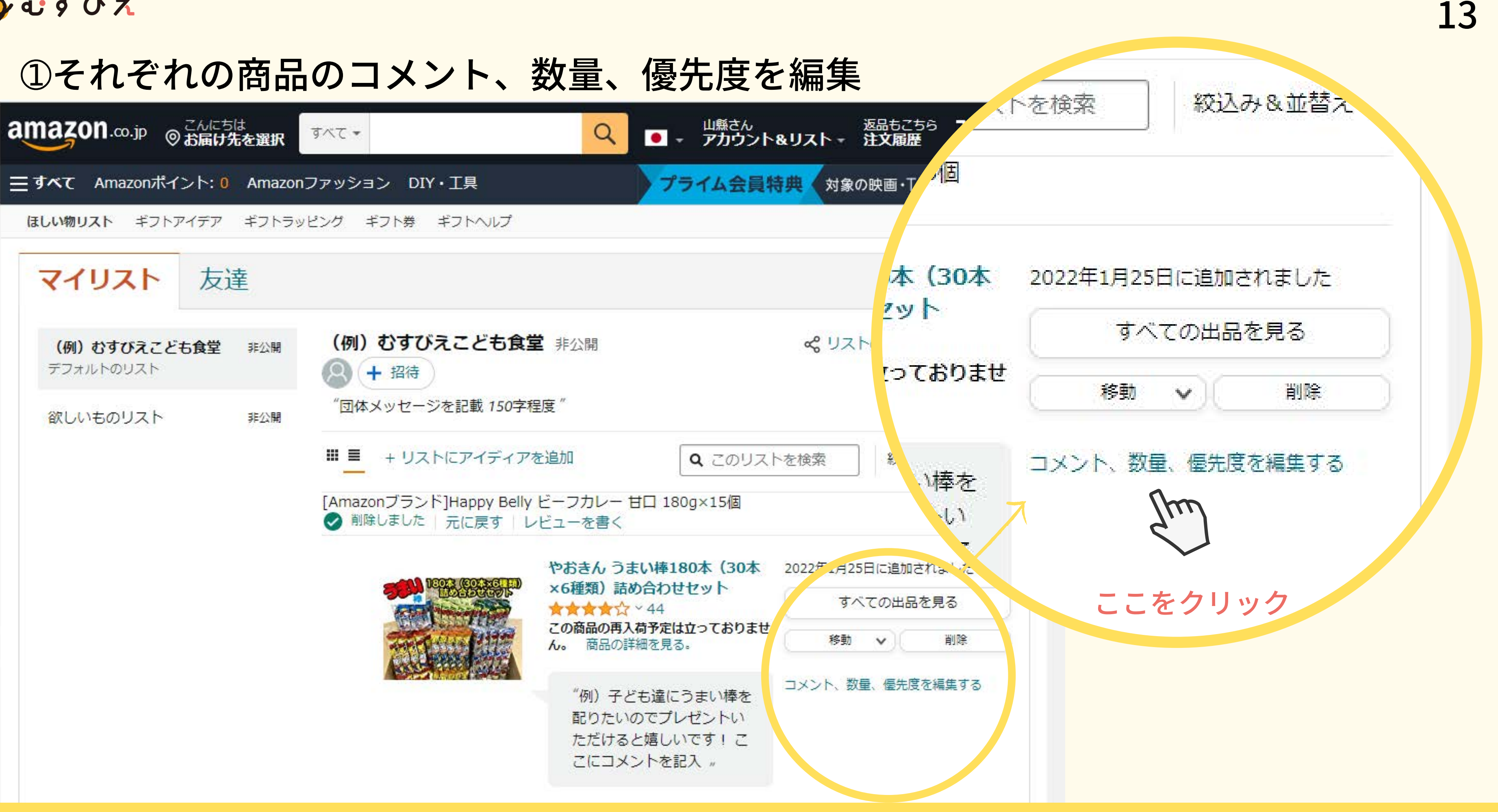

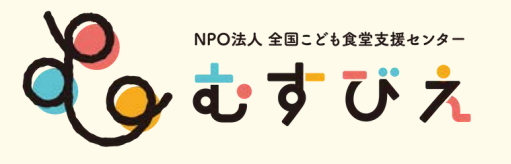

## 作成したほしい物リストをAmazon「みんなで応援」プログラムに掲載 するには<u>申込みフォーム</u>から必要な項目を記入し、送信してください。

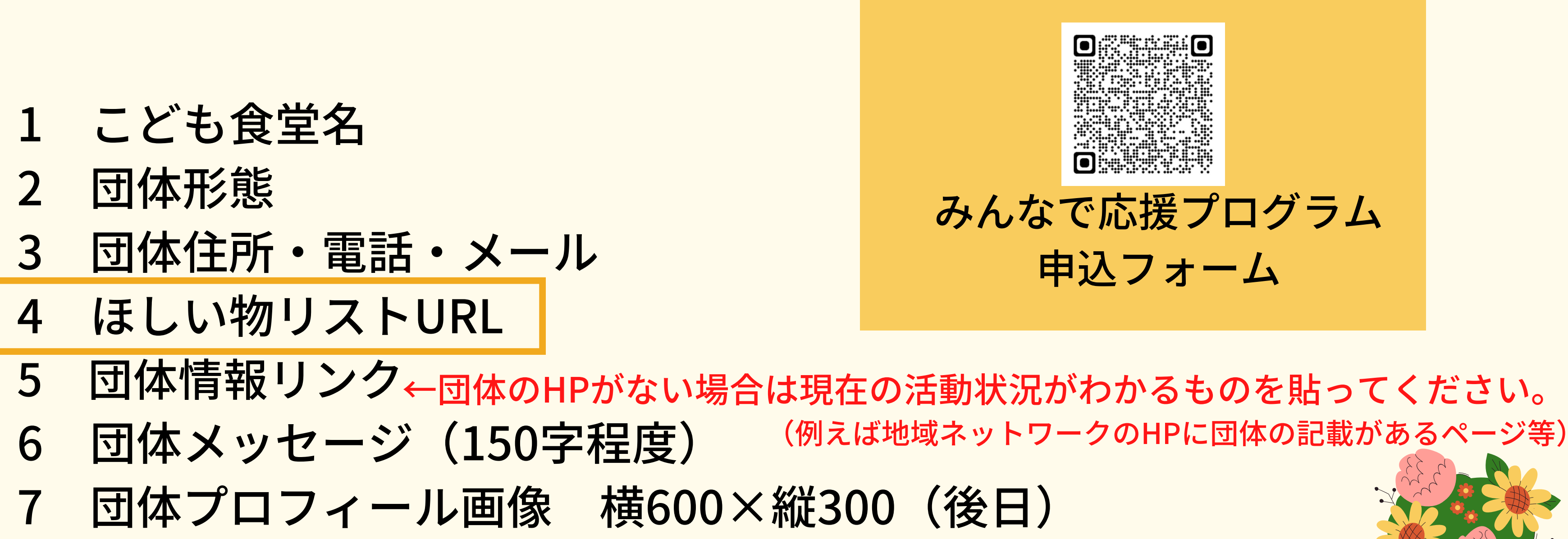

ほしい物リスト(マイリスト)のURLをコピーして、貼り付ける方法は次ページ記載↓

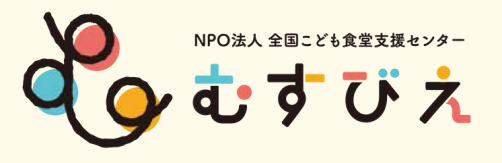

## ほしい物リスト(マイリスト)のURLをコピーして、貼り付ける方法

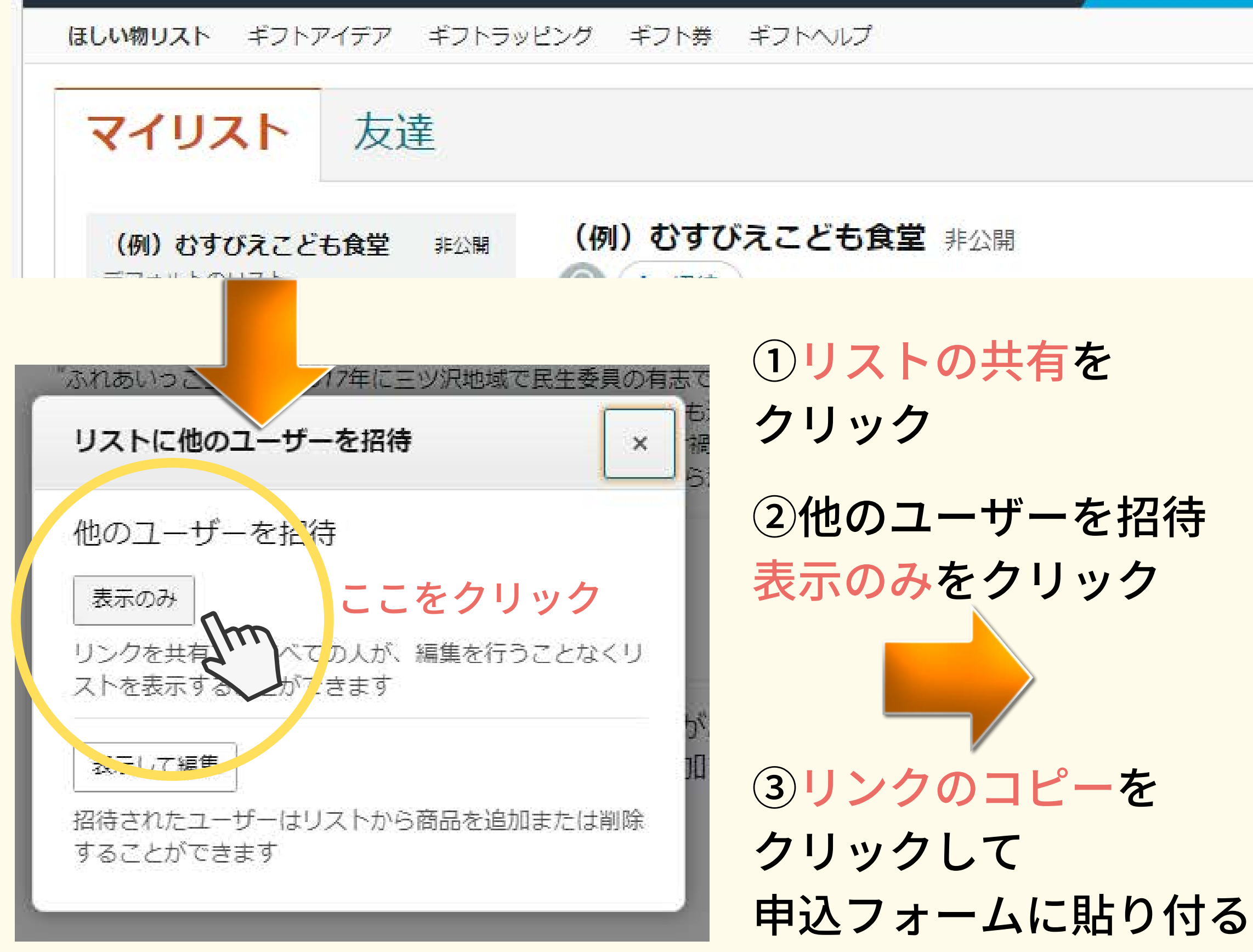

リストを作成する ペ リストの共有 - その他 Im ここをクリック リストに他のユーザーを招待 × 他のユーザーを招待 表テレック リンクを共有するすべての人が、編集を行うことなくり ストを表示することができます ・ リンクのコピー 図 Eメールで招待
 m ここをクリック 表示して編 招待されたユーザーはレストから商品を追加または削除 することができたり

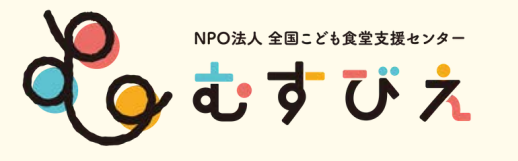

## みんなで応援プログラムページの QRコード

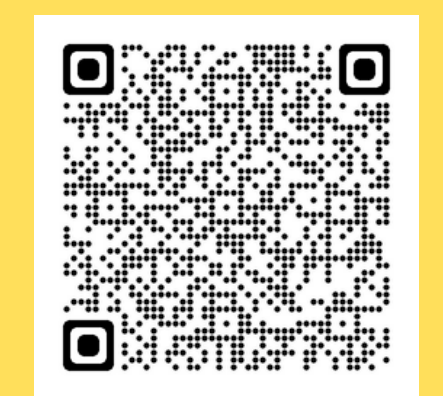

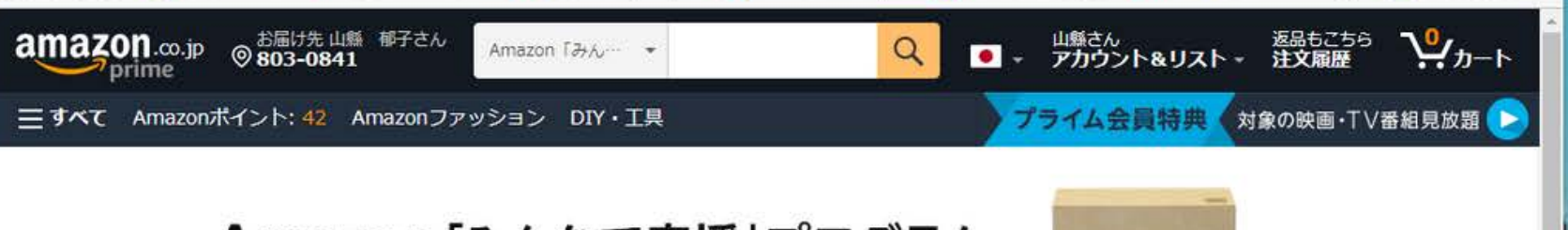

## Amazon [みんなで応援] プログラム

ほしい物リストで笑顔をお届け

#### このプログラムについて

全国各地で物資の支援を必要としている団体・施設・個人を、Amazon.co.jpを通じてサポートできるプログラムです。それぞれの支援先が作成した「ほしい物リス ト」から商品をご購入いただくことで、簡単に物資の支援が行えます。

#### 支援の流れ

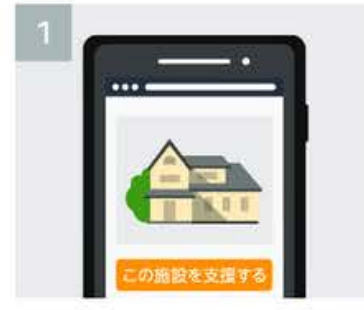

リストを見る

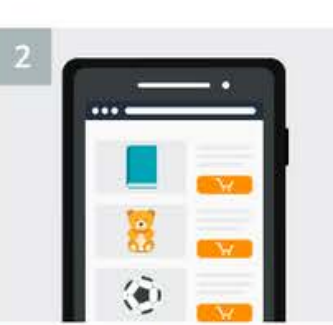

THE OWNER AND ADDRESS OF TAXABLE AND ADDRESS OF TAXABLE ADDRESS OF TAXABLE ADDRESS OF TAX

支援する団体・施設を選んでほしい物 贈りたい商品を選んでカートに入れる 支援先の住所を選択して商品を購入す 団体・施設に商品が贈られる 3

「お届け先住所の選択」では、お客様の住所ではなく、必ず支援先の住所を選択してください(お客様自身のご注文や複数の支援先への注文を同時に行うことはで

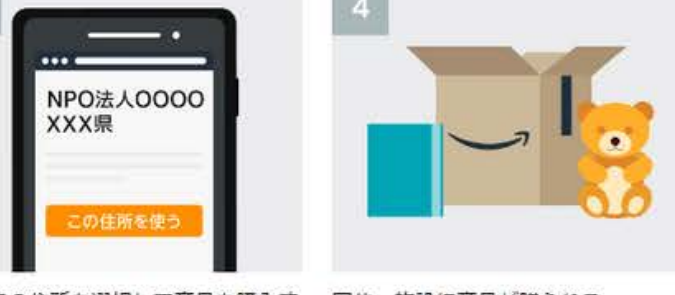

#### 詳しい支援方法を見る

### 東京 東海

教育·児童

#### お問い合わせ

・動物保護施設の方はこちら ・ひとり親への支援希望の方はこちら ・その他の施設・団体の方はこちら

| お問い合わせ先: contact-ouen@amazon.c |
|--------------------------------|
| お問い合わせ時に必要な記載項目:               |
| ・お名前                           |
| ・ご連絡先メールアドレス、電話番号              |
| ・所属団体・施設名                      |
| ・お問い合わせ内容                      |
|                                |

#### 注意事項

#### 最新のほしいものリスト

The second second second second second second second second second second second second second second second se

【ご注意事項】

きません)

## わからない時の問合せはこちら

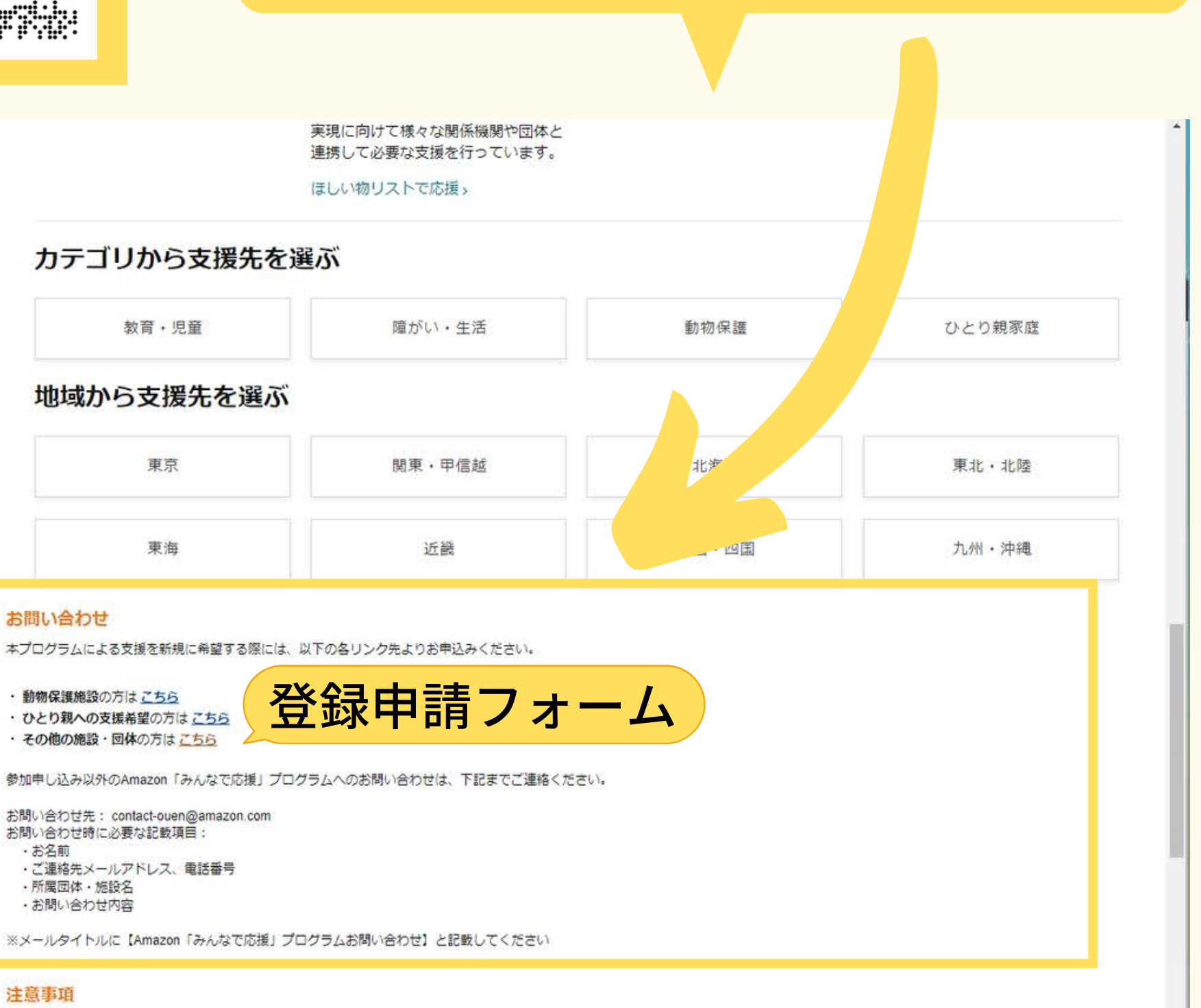

 「お届け先住所の選択」では、お客様の住所ではなく、必ず支援先となる団体・施設・個人の住所を選択してください。また、1回のご注文で複数のお届け先住所を選択することはできません(お客) 様自身のご注文や複数の支援先への注文を同時に行うことはできません。ただし、1つの施設のほしい物リストからであれば、複数の商品を購入いただけます)。

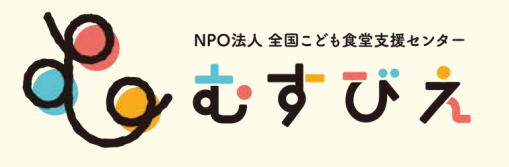

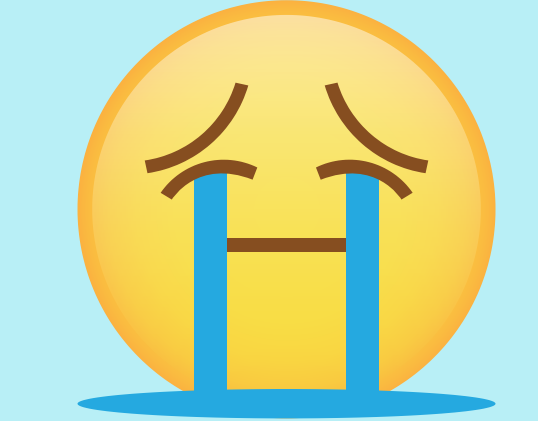

やってみたけど、やっぱりわからない!

もう無理~~~~~って思っている方も あきらめないでください!

登録できる方法を考えますので、 もう少しお待ちくださいね。

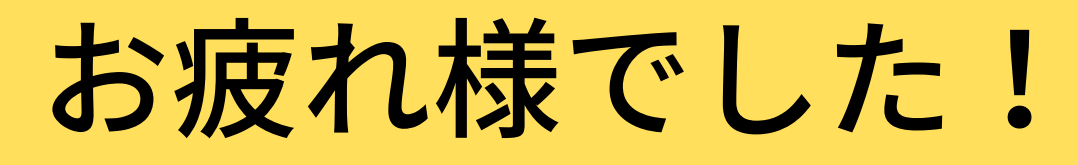

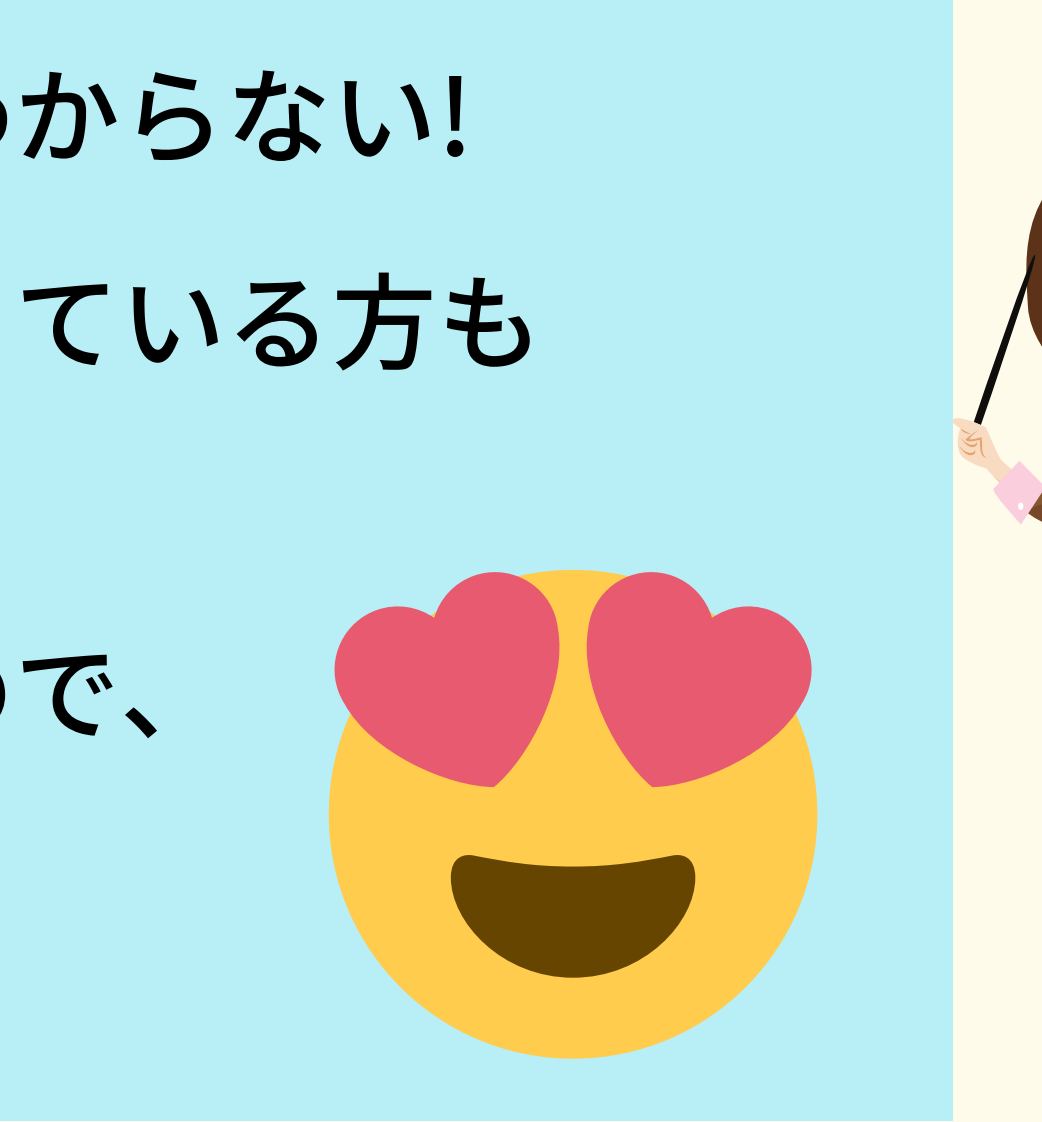

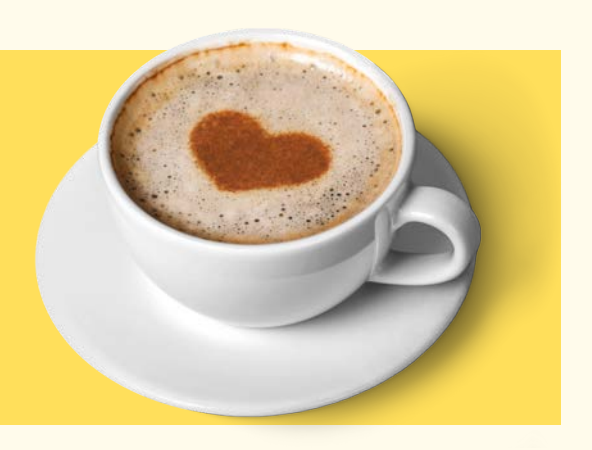